FUNDED BY TRUST FOR LONDON

### Hands on...

# AUDIO EDITING & PUBLISHING

with Audacity & SoundCloud

Brought to you by Datawise London and Superhighways

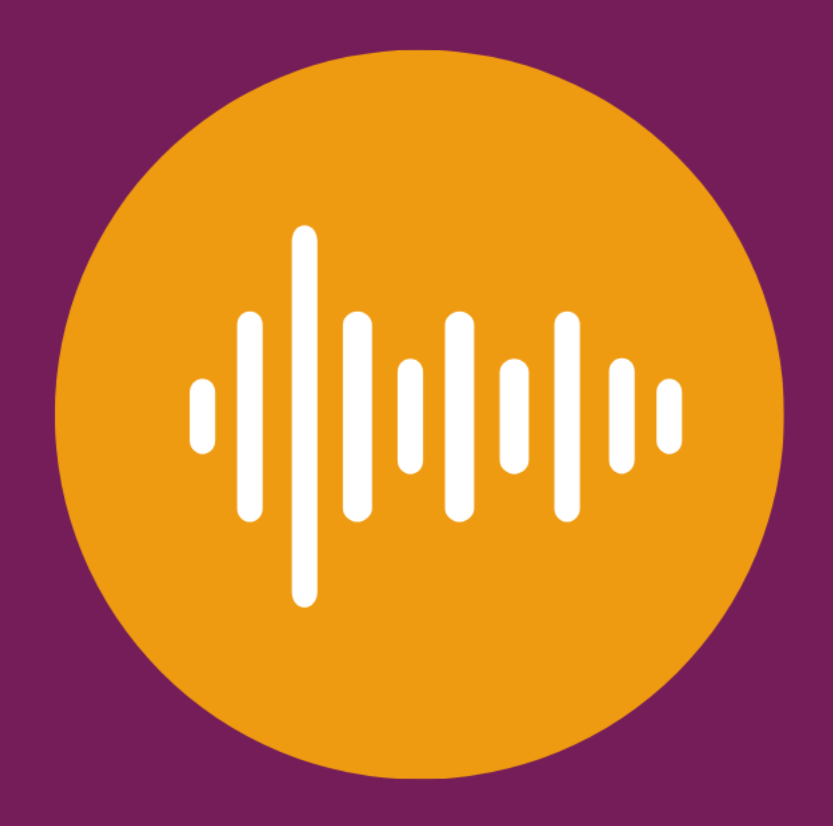

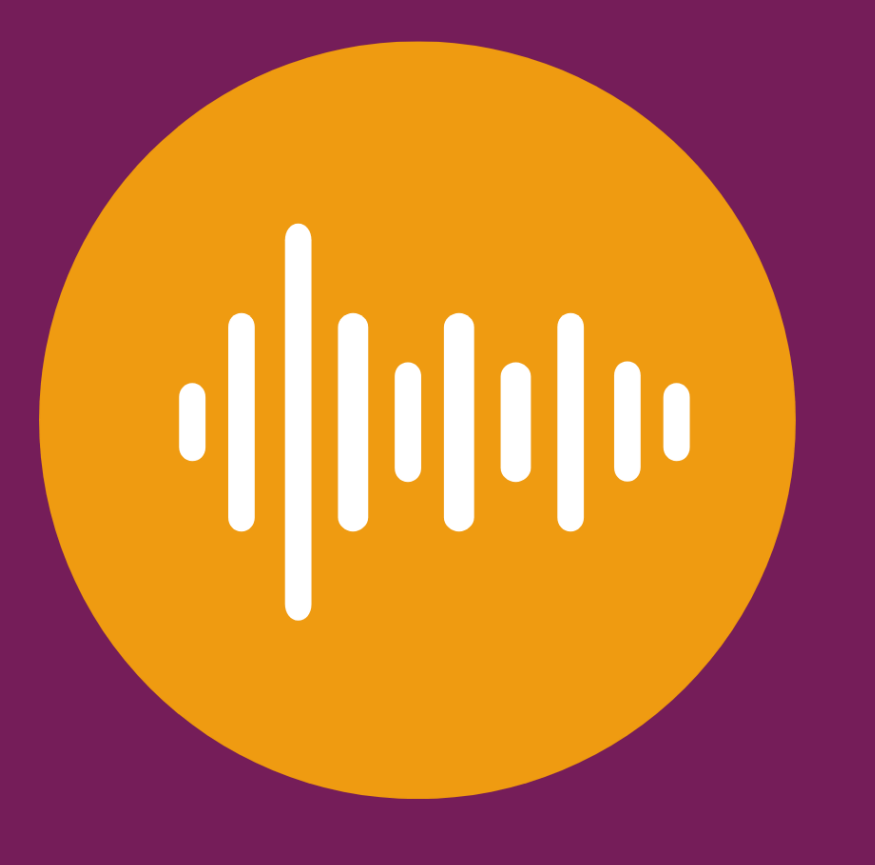

# What we'll cover today

- ✓ Editing an audio recording in Audacity
- ✓ Exporting as an audio file
- Uploading to a SoundCloud account & editing the settings
- Sharing with others publicly & privately
- Embedding your clip on a website

Quick question: what stories are you editing and sharing?

**Answers in chat** 

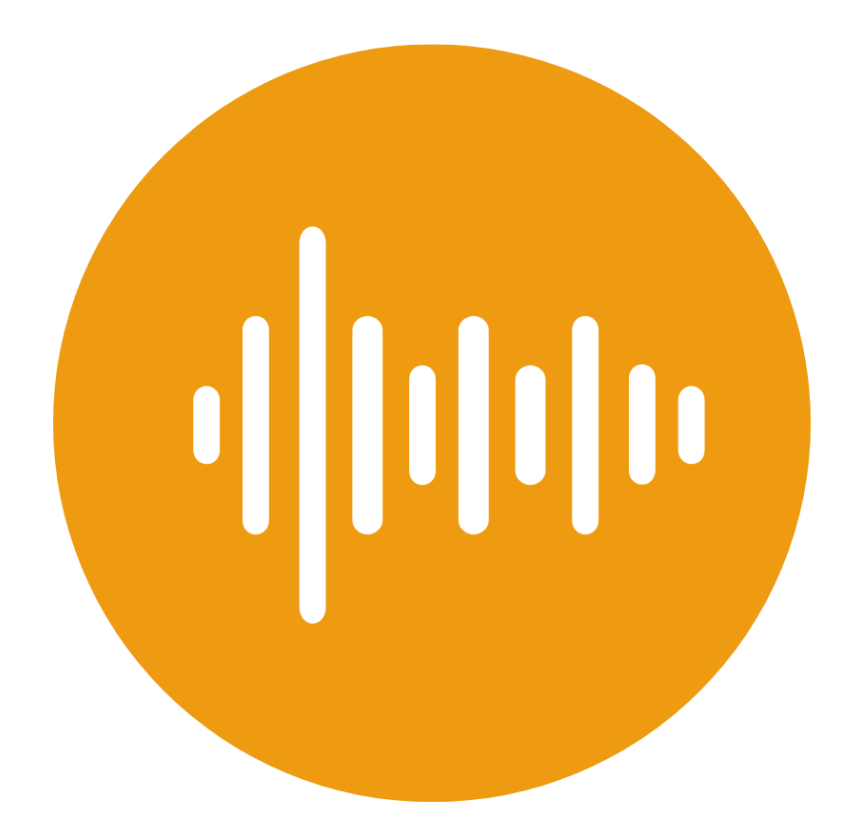

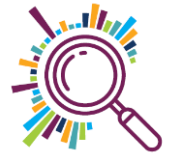

## What can you do with Audio?

### Sound bites showing impact

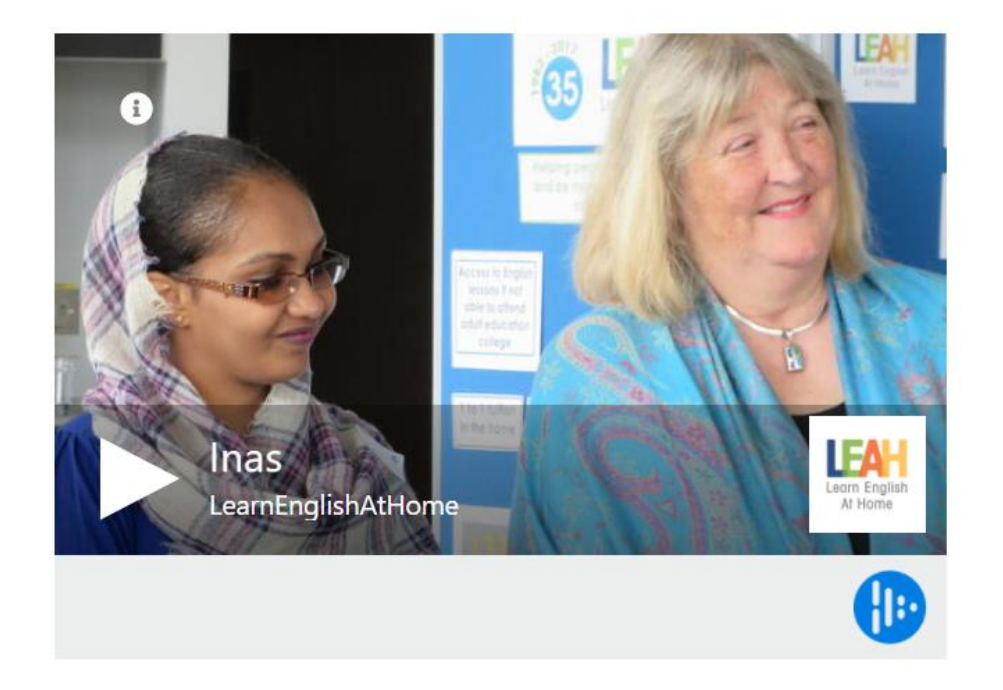

### Longer 'digital stories'

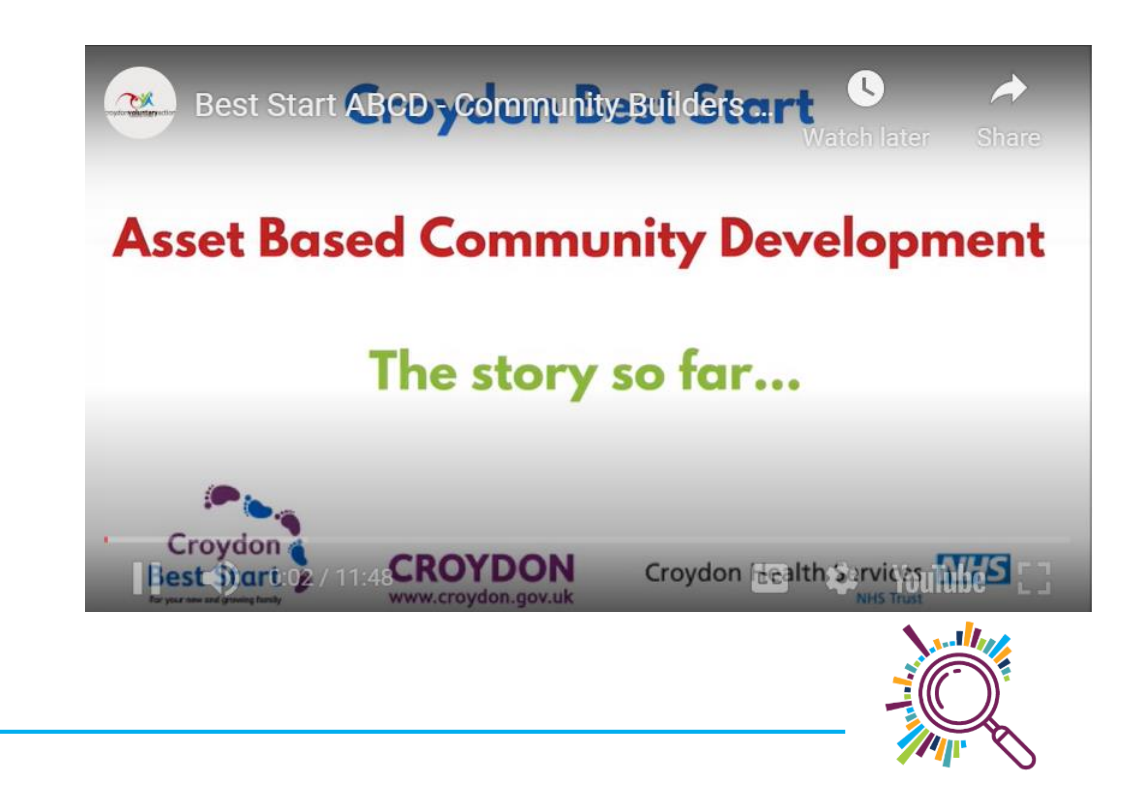

### ✓Collections of audio

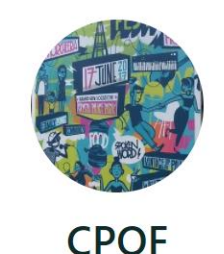

CPUF

Crystal Palace Overground Festival

Crystal Palace Overground Festival is an event that has a wide range of diverse activities for people of all ages to get involved in. Follow us on twitter @CPOFestival , on Facebook at Crystal Palace Overground Festival and Instagram at cpofestival

Crystal Palace Park

crystalpalacefestival.org/

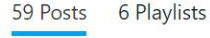

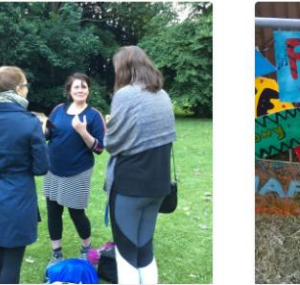

Yoga Students

CPOF

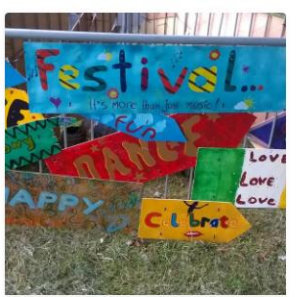

Nicola talks to John Paul from Men in Sheds

CPOF

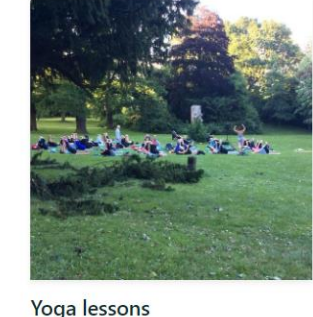

CPOF

A CLASSICAL TAKEOVER OF THE CRYSTAL PALACE OVERGROUND FESTIVAL SATURDAY 17<sup>TH</sup> JUNE VIVALDI GLORIA 7.00<sup>rd</sup> THOMAS TROTTER / POLIENC ORGAN CONCENTO CROYDON GOSPEL CHOR / CROSS

London Mozart Players-Julia tells people what LMP is doing next.

CPOF

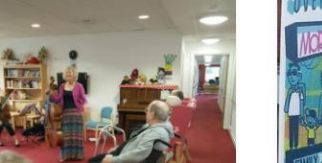

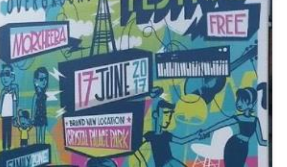

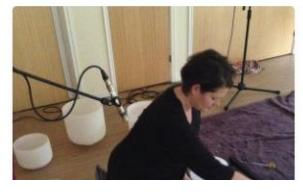

Anter Share 🗹 Embed

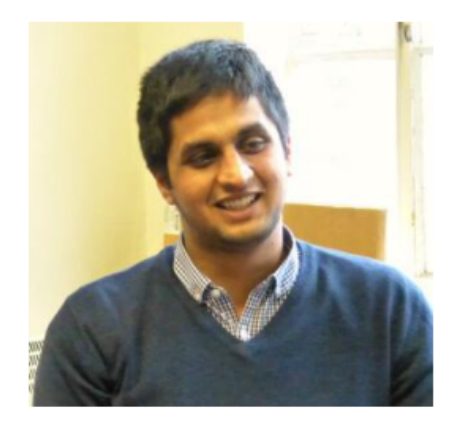

## Asad's reflections of his work experience at Superhighways

Asad spent a year's full time work experience with us as part of his Computer Science degree at Kingston University, and then continued part time whilst he was completing his fourth year studies.

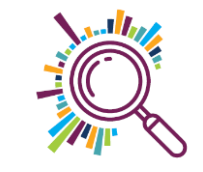

#### ✓ Bringing audio to presentations

Man & Boy: a positive story of impact Sep 26, 2018, 4:58 PM

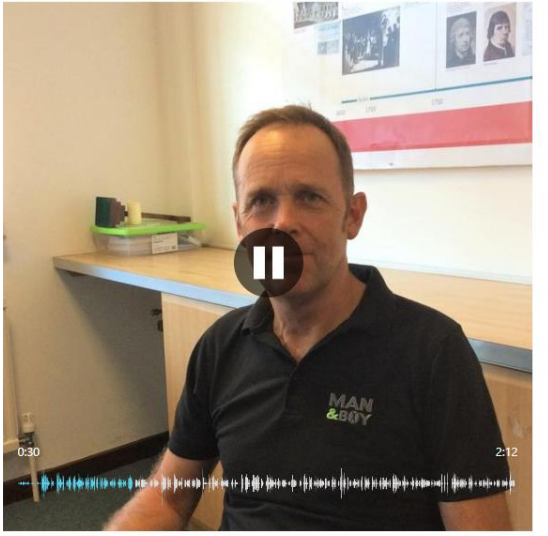

f y

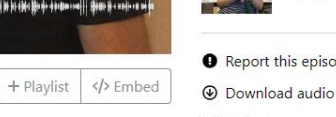

Trevor Quy shares a positive story of how Man & Boy can be 'a catalyst for some change' in a boy's life, giving them space to say how they're feeling in a safe environment."

Subscribe Apple Podcasts RSS

Next

Man & Boy: issues and challenges -

#### **Top Episodes**

Matt Hay Talking about Refugee Action Kingston's Summer Playscheme by Small Charity Impact

Max Hamilton: a young ambassador for Express CIC in Kingston by Small Charity Impact

Hannah Craig on supporting mental health of SEN children by Small Charity Impact

Report this episode

B QRCode

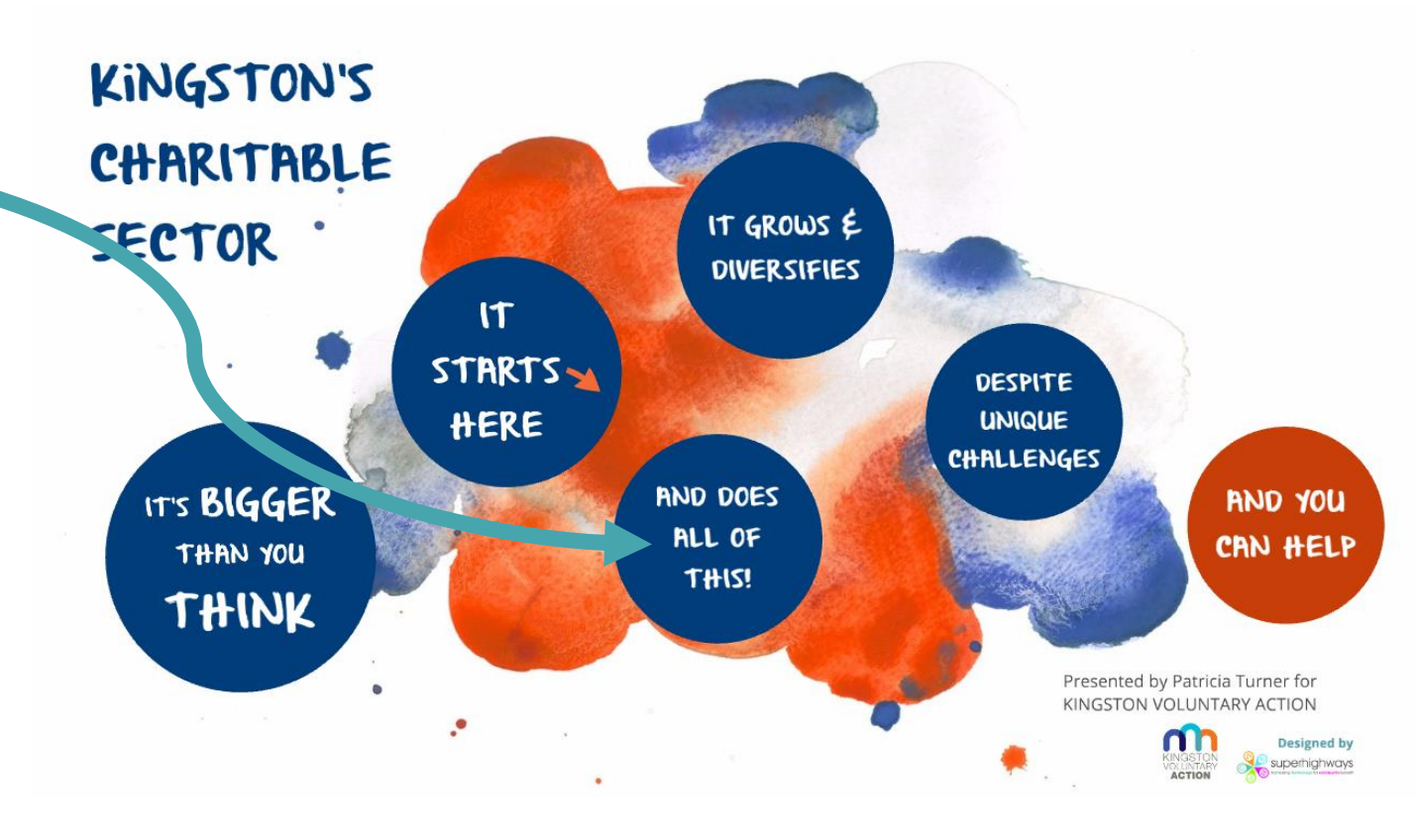

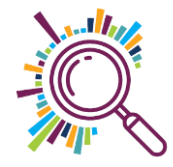

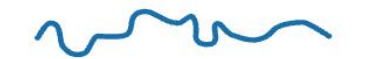

Our Work V

Publications

London's Poverty Profile 🗸

News & Views

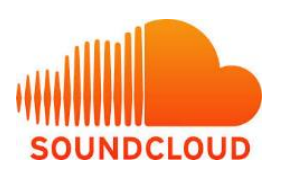

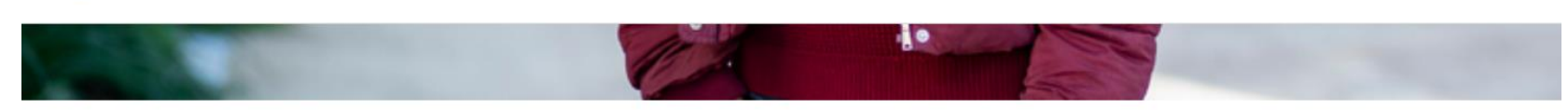

#### Listen to Danna's story

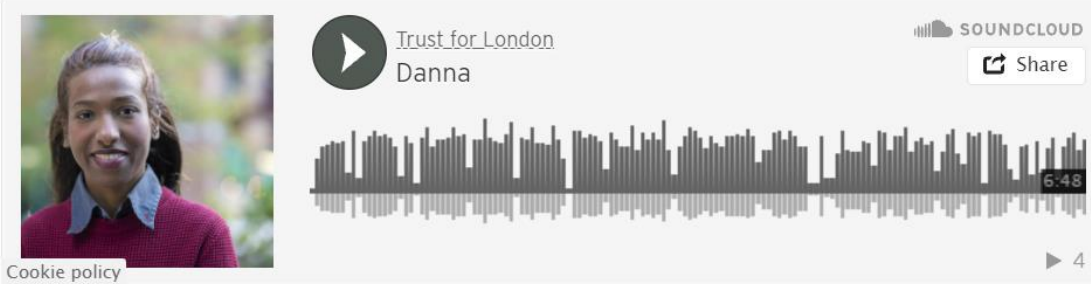

 Following your funder's example?

#### rust for London · Danna

#### **Read Danna's story**

Hi, I'm Danna. I'm from Colombia, but I grew up in Spain. I have been living here in London for eight years. I have two children, Juliet and Martina, I came to live in London to have these opportunities, to evolve as a person as well, so I found that London is the perfect city for me where I can fit. The diversity that I can find here you cannot find it in another part of the world, so that was perfect for me.

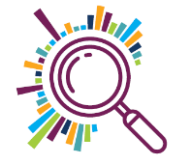

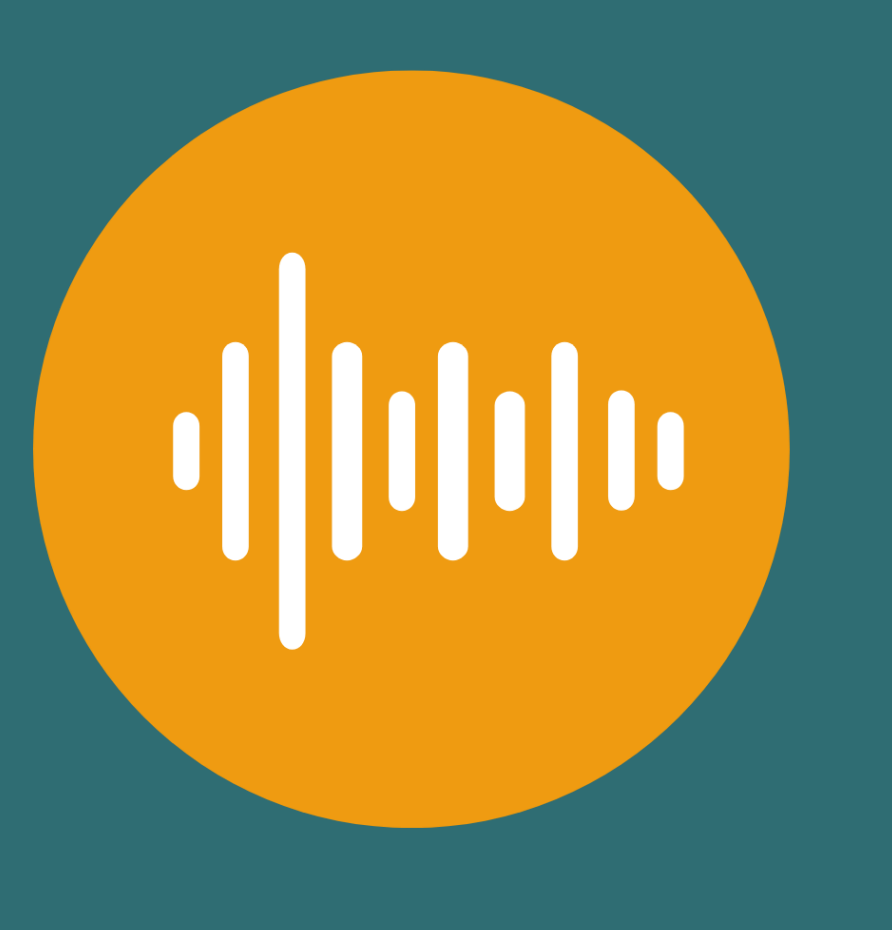

### RECAP

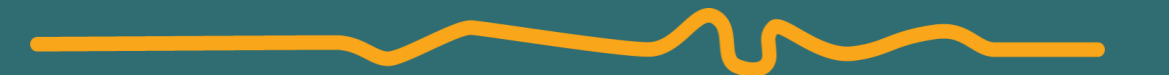

# Recording and transcribing audio

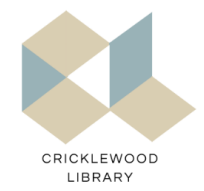

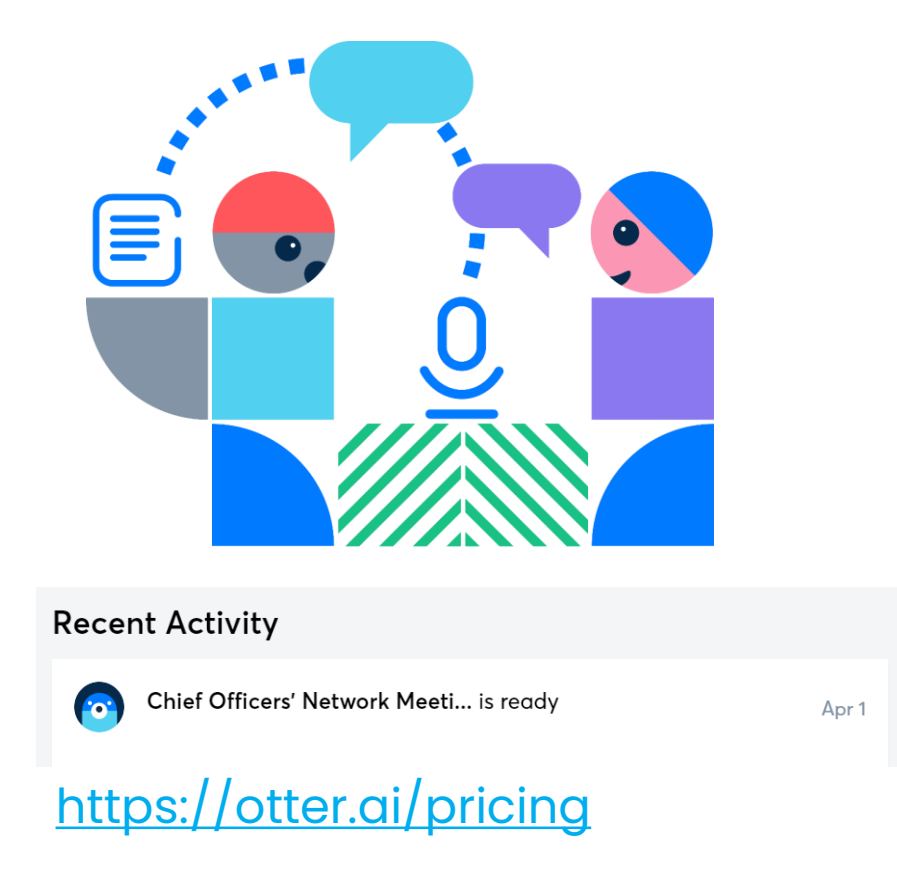

### Recording & Transcribing – Otter.ai DEMO

There are others (but paid for multi-language e.g. <u>Rev</u> and <u>Sonix</u>

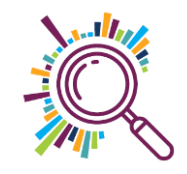

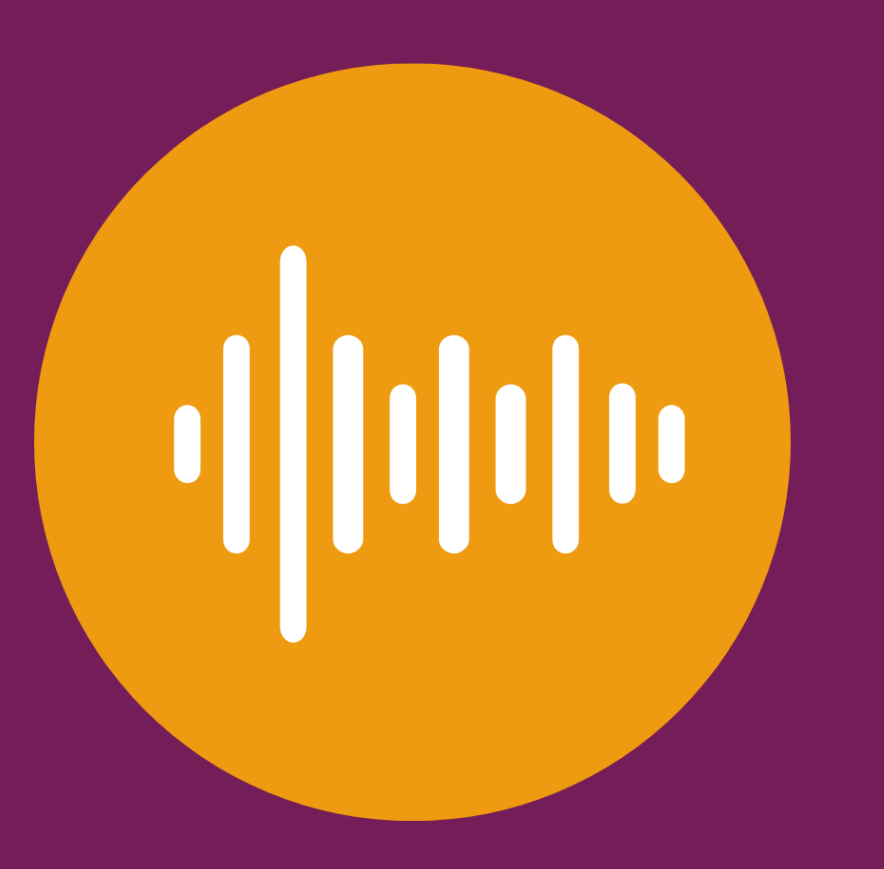

## HOW TO

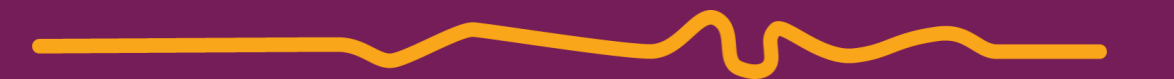

# Edit audio files using Audacity

## Download Audacity - open source

| Audacity     | ®                                                    | Search Q |
|--------------|------------------------------------------------------|----------|
| HOME ABOUT - | DOWNLOAD - HELP - CONTACT - GET INVOLVED - COPYRIGHT |          |
| DOWNLOAD     |                                                      |          |

#### Audacity is free software and developed by volunteers.

| Audacity for Windows                                          | CAUDACITY for macOS   | Å Audacity for GNU/Linux |
|---------------------------------------------------------------|-----------------------|--------------------------|
| Windows 7 - Windows 11                                        | macOS 10.7 - macOS 12 | AppImage                 |
| See our advice regarding <u>Online safety when downloadir</u> | g                     |                          |

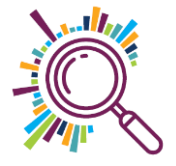

## **Download our conversation**

 Download this MP3 file of Kate and Sorrel talking unless you already have a file to work on

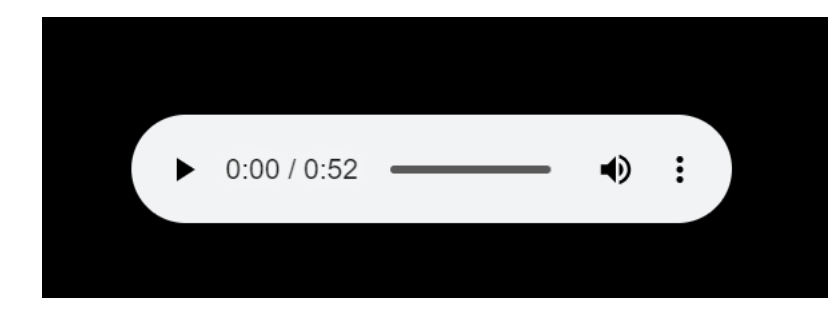

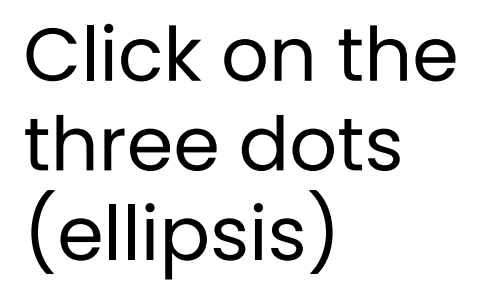

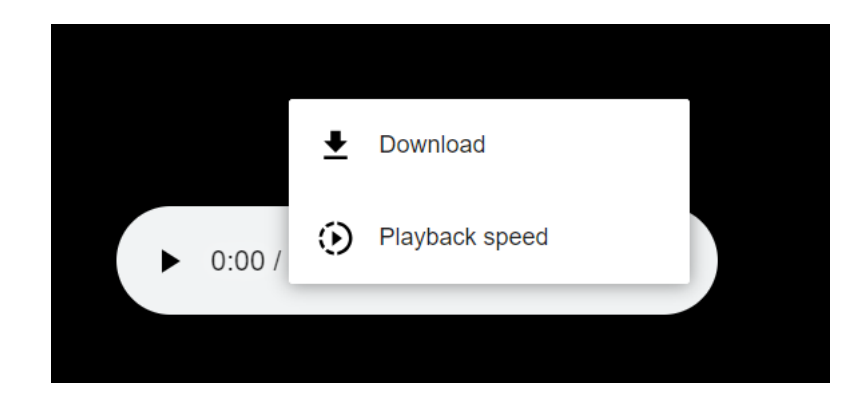

### Click on download

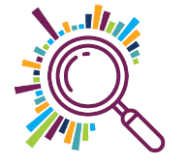

## Refer to our step by step guide

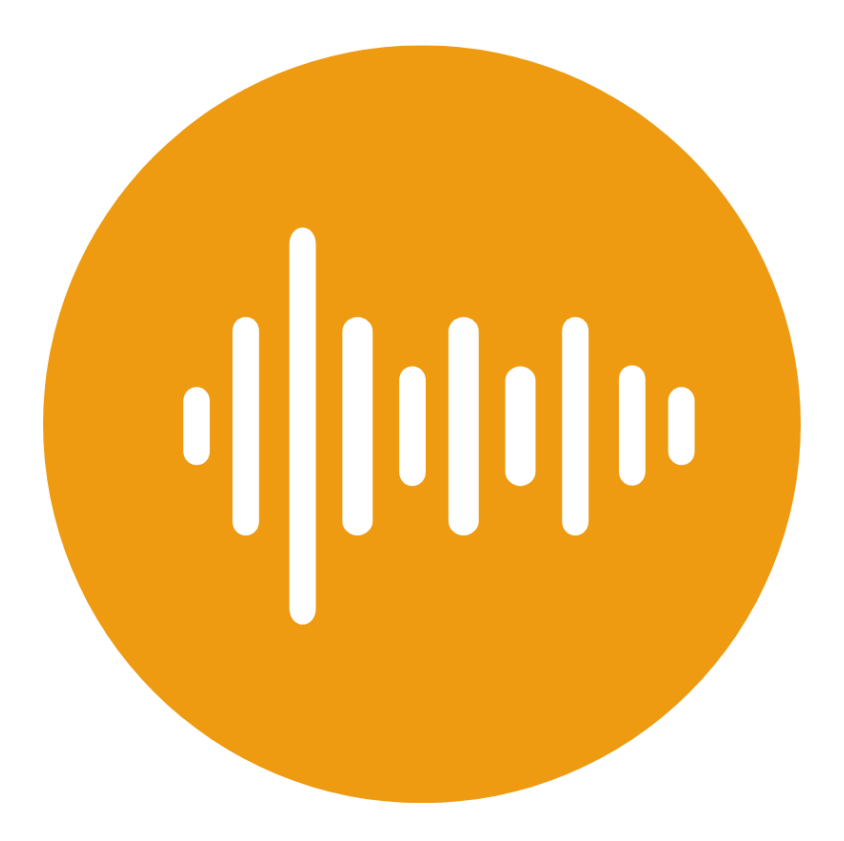

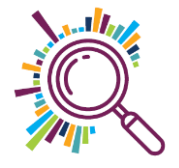

### Editing DEMO: Essentials

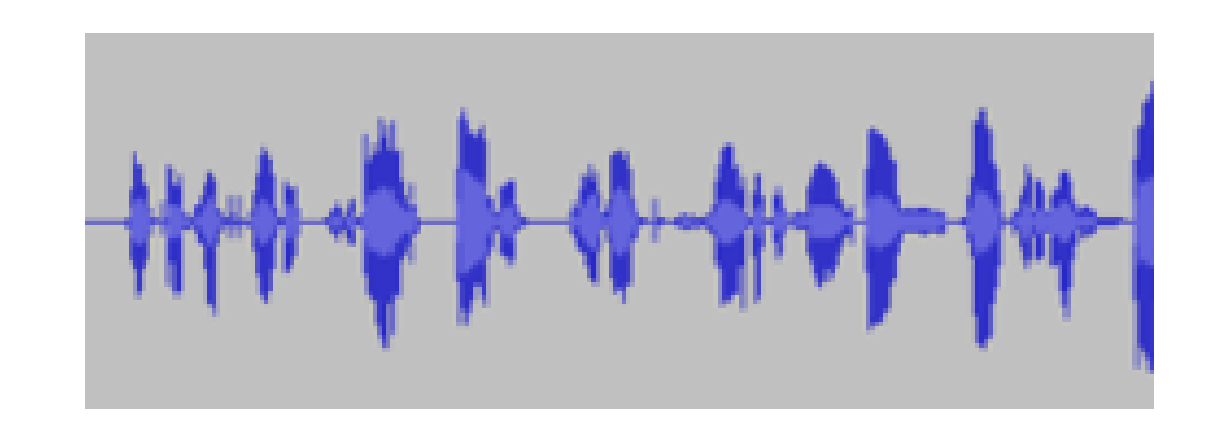

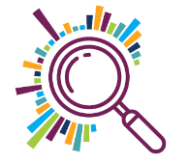

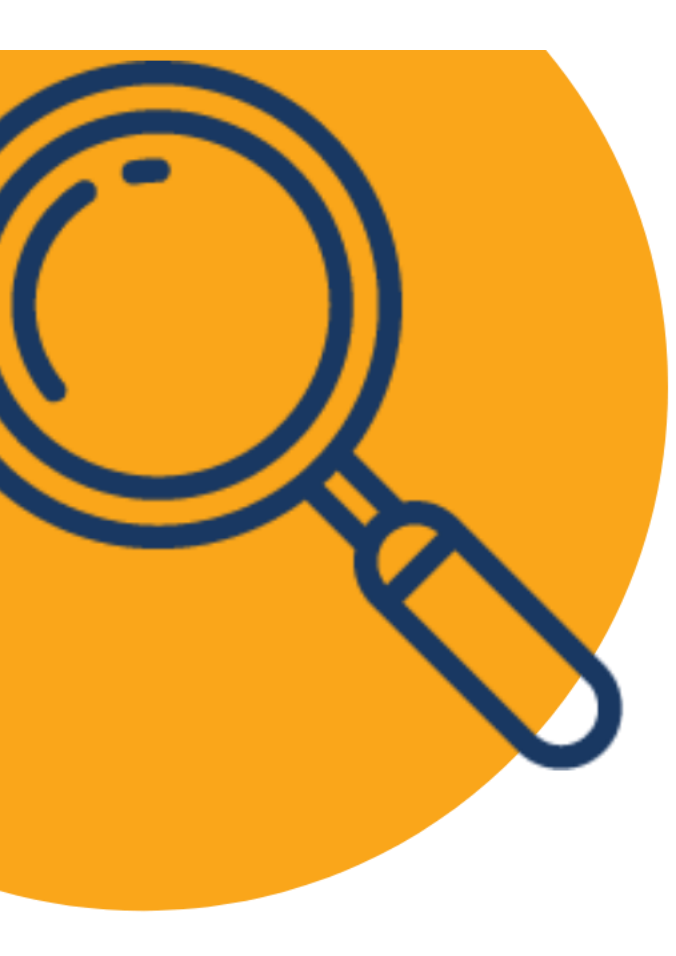

### Try it for yourself:

- 1. Download <u>this audio file</u> (or your own)
- 2. Import into Audacity
- 3. Get familiar with key audacity controls including Selecting audio, jumping to a specific point, Zooming in and out
- 4. Now delete ums, parts where people speak over each other, and the end.
- 5. Split at a place of your choosing and add a pause
- 6. Save and Export your file with a new name

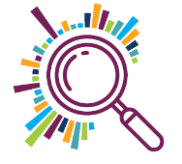

### Editing DEMO: Effects

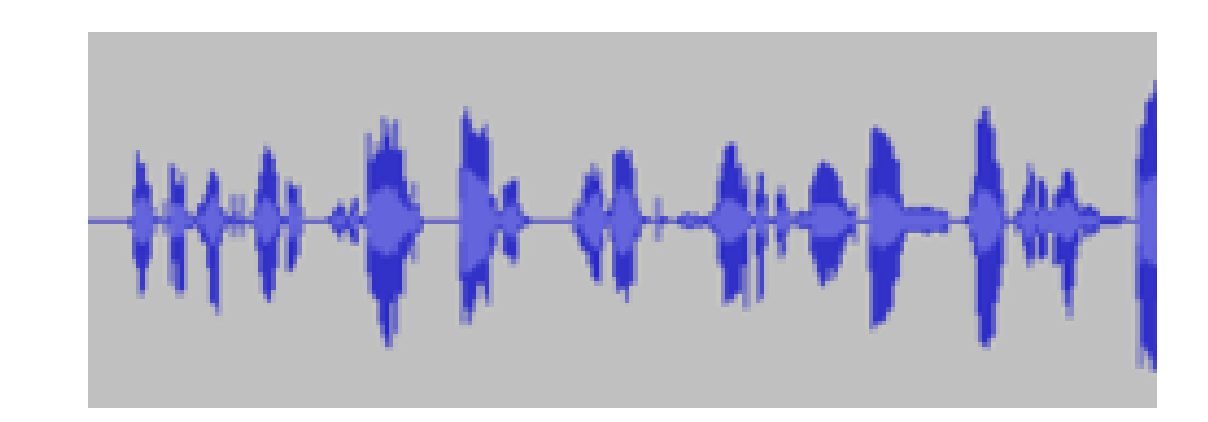

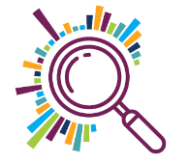

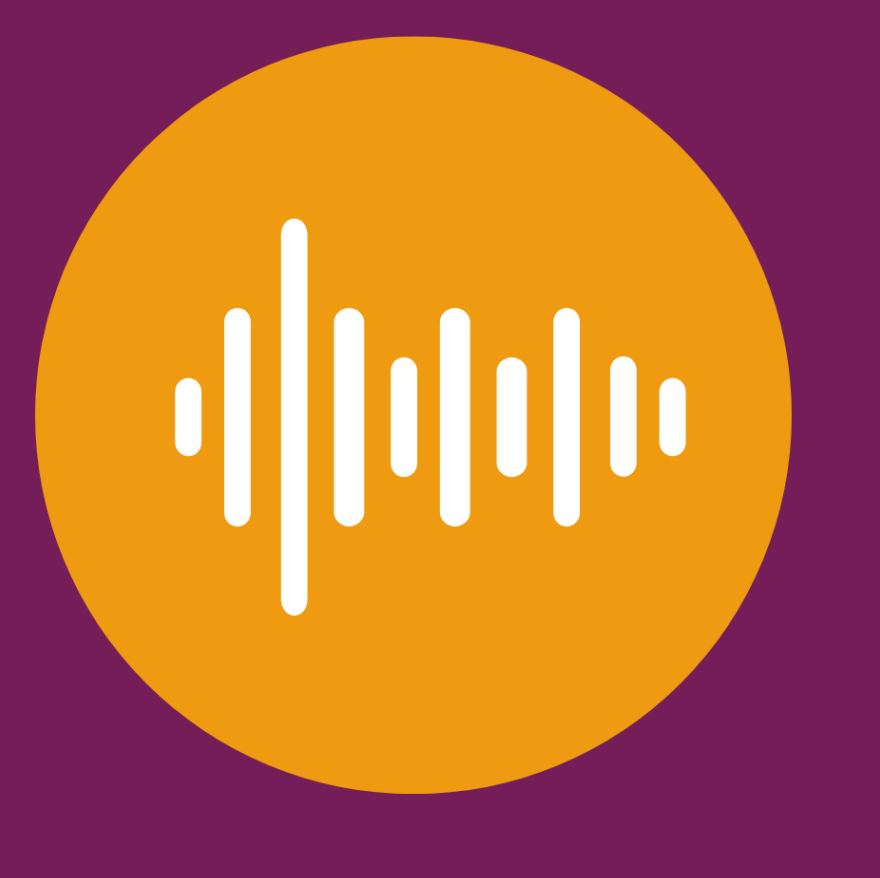

HOW TO

# Publish your audio recording via SoundCloud

## **Publishing audio with SoundCloud**

# Log in to your SoundCloud account Click on Upload

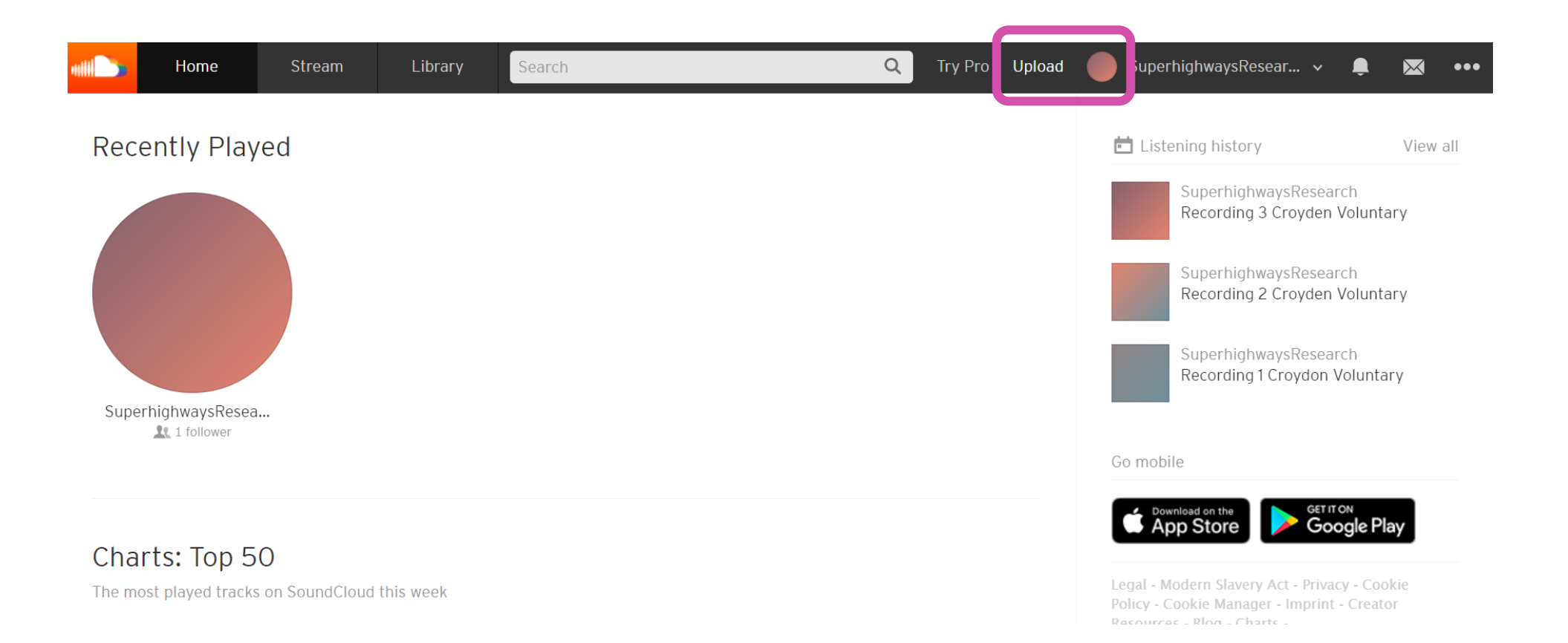

## **Uploading audio files**

- In the free account you have
   180 free minutes of free
   uploads
- Choose the file/s you want to upload and select whether you want to publish Publicly
- Or Privately Only you and people you share a secret link with will be able to listen to this track.

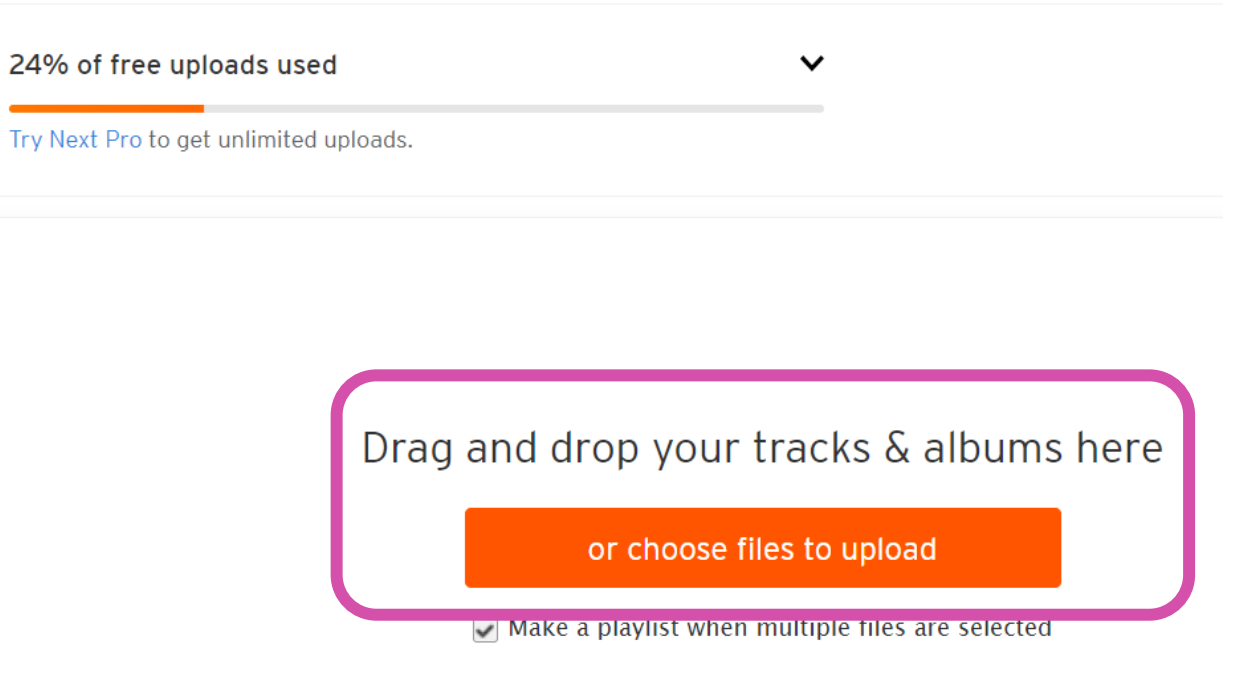

Privacy: 
Public 
Private

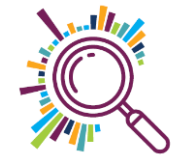

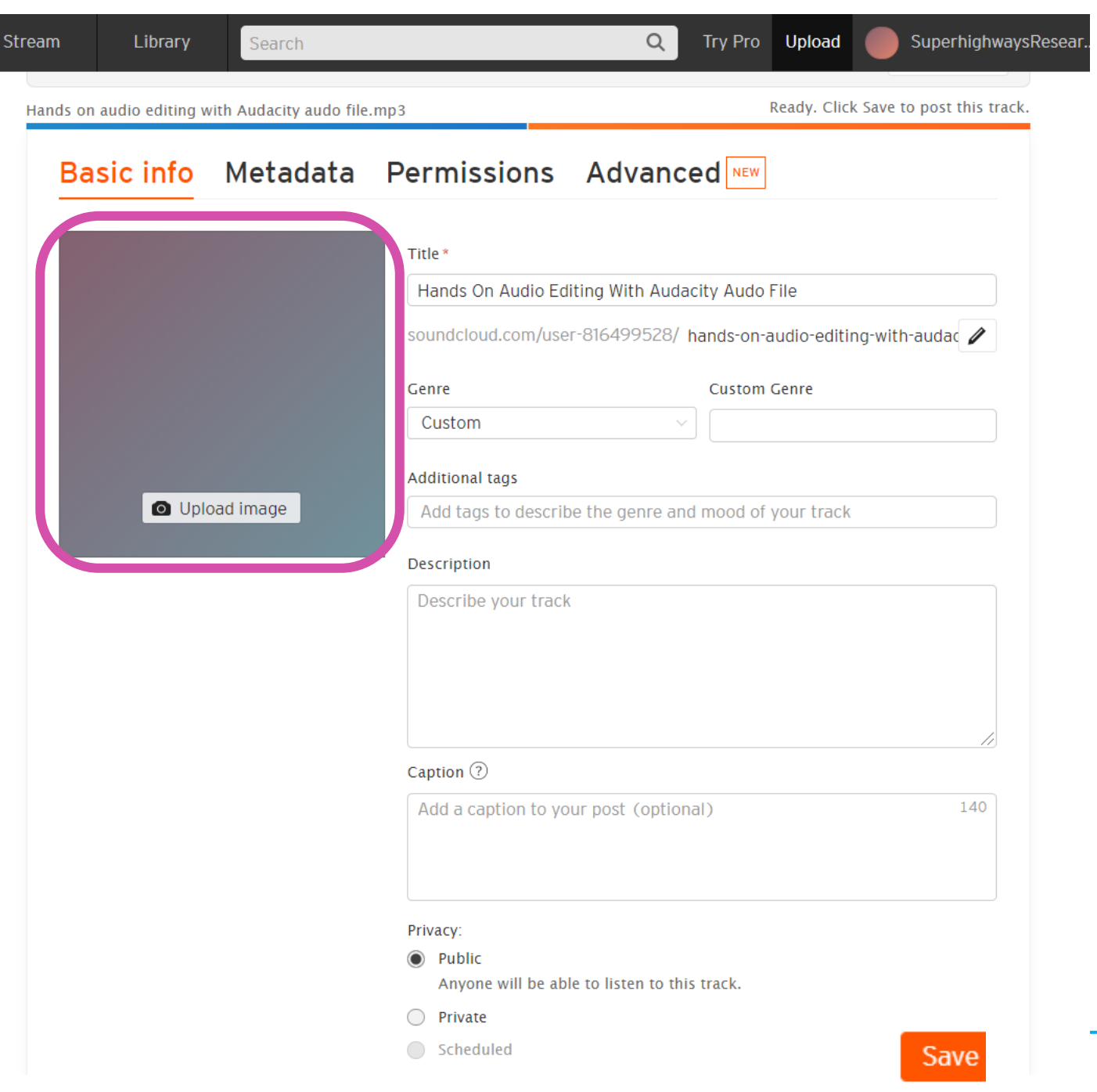

## **Editing settings**

 Choose to upload an image (optional)

Edit the title, and add a description & tags

 Click Save to publish the audio track

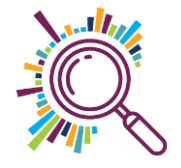

## **Check your permissions**

🛨 Download file 🛛 🕭 Replace file

#### Basic info Metadata Permissions Advanced NEW

#### Ø Access

#### Enable direct downloads

This track will not be available for direct download in the original format it was uploaded.

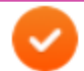

Display embed code

This track's embedded-player code will be displayed publicly.

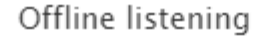

This track can be played on devices without an internet connection.

#### Enable app playback

This track will be playable outside of SoundCloud and its apps.

#### Include in RSS feed

This track will not be included in your RSS feed.

You may not want anyone to download your recording. This will not prevent you downloading your own recording as an administrator of the account

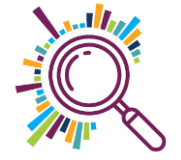

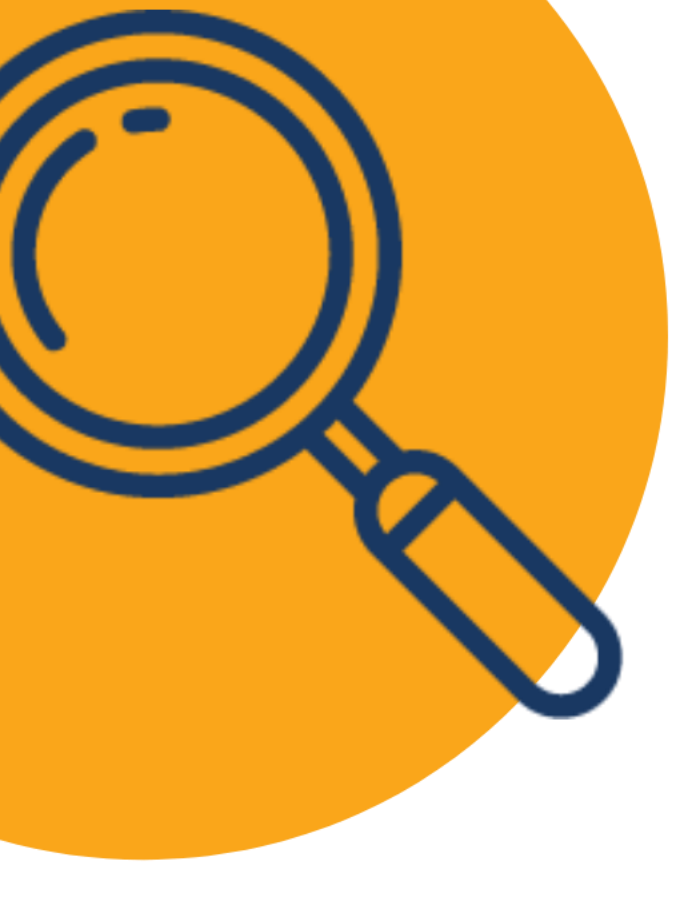

## Try it for yourself:

- Upload the Audio file you have just edited & exported from Audacity
- 2. Add an image and some context for your clip & select Private
- 3. Publish to your SoundCloud account

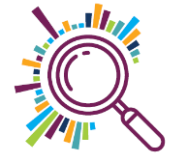

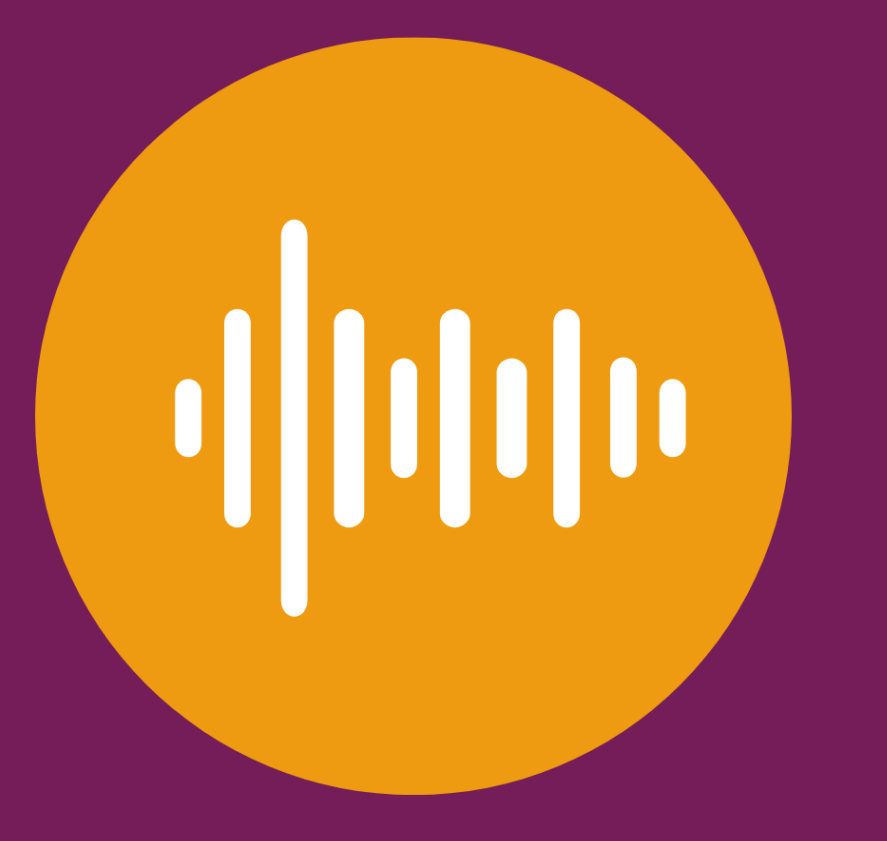

# HOW TO Share your recording

## Your audio track is published

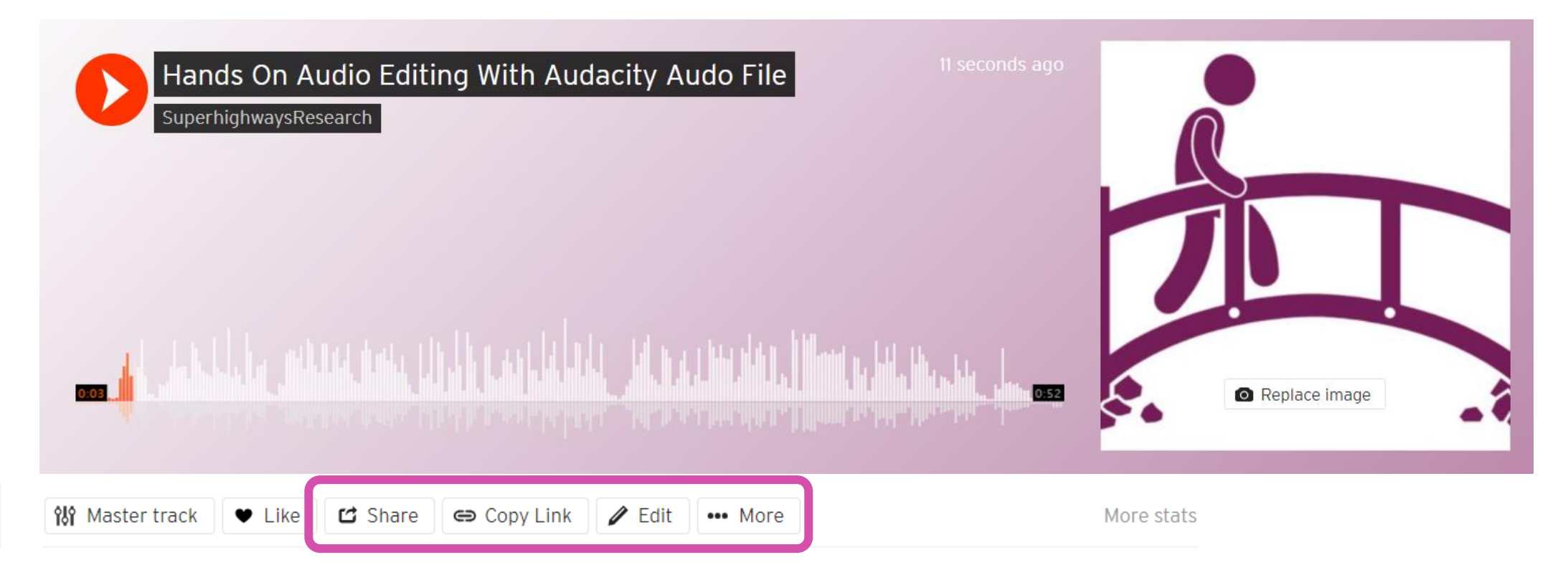

- You can Copy a link to share with others
- Go back to edit settings
- Or Share enables the following options...

## Sharing options

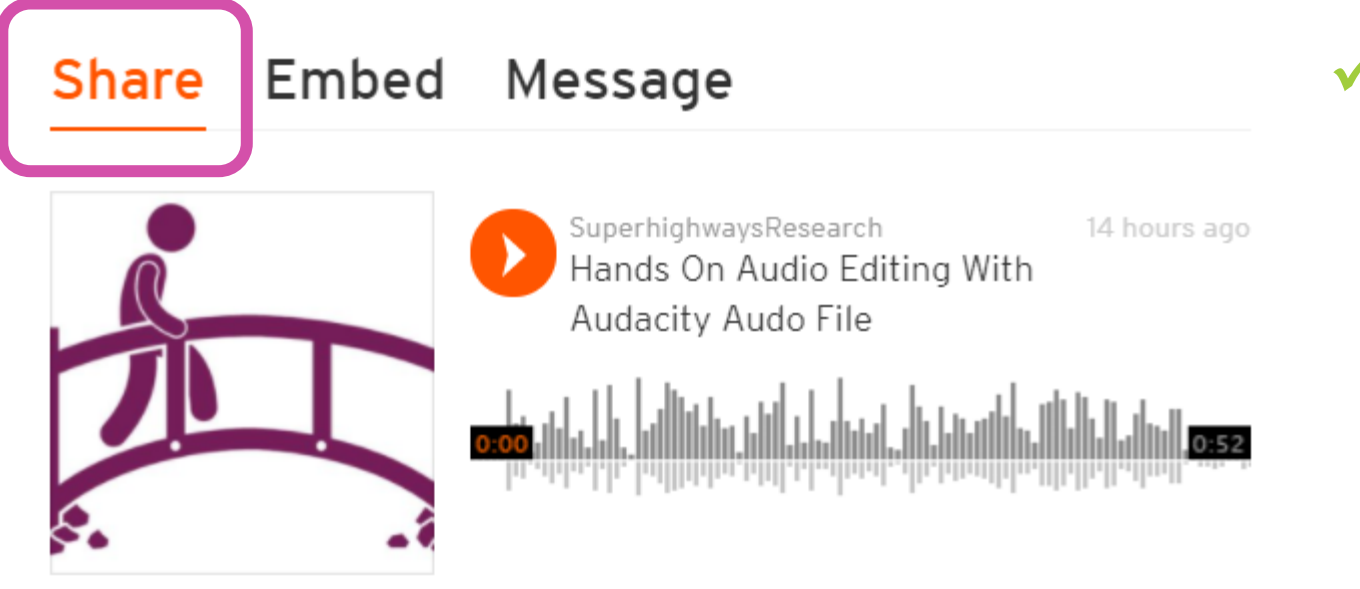

#### Share straight out to social media

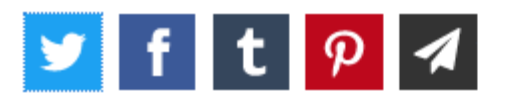

https://soundcloud.com/user-816499528/hands-on-audio

at 0:00

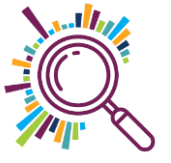

#### Share Embed Message

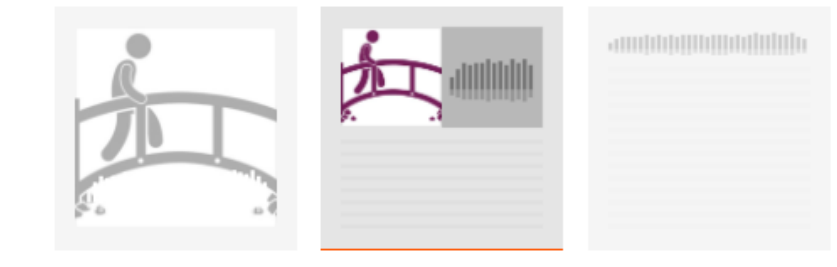

| <iframe heig<="" th="" width="100%"><th>ght="166"</th><th>scrolling="no" f</th><th>rameborder=</th><th>WordPress code</th></iframe> | ght="166" | scrolling="no" f | rameborder= | WordPress code |
|----------------------------------------------------------------------------------------------------|-----------|------------------|-------------|----------------|
| Options                                                                                                    |           |                  |             |                |
| Color:                                                                                                    | #1e00ff   |                  |             |                |
| Enable automatic play                                                                                                    |           |                  |             |                |
| Show comments                                                                                                    |           |                  |             |                |
| Show recommendations                                                                                                    |           |                  |             |                |
| Show SoundCloud overla                                                                                                    | V S       |                  |             |                |

Hands On Audio Editi...

### **Embed on a website**

Embed in your website by copying and pasting the code into he html of your web page

✓ Customise colours (& potentially size of embed)

✓ Use <u>Embed Responsively</u> website if having problems with sizing

SuperhighwaysResearch · Hands On Audio Editing With Audacity Audo File

Cookie policy

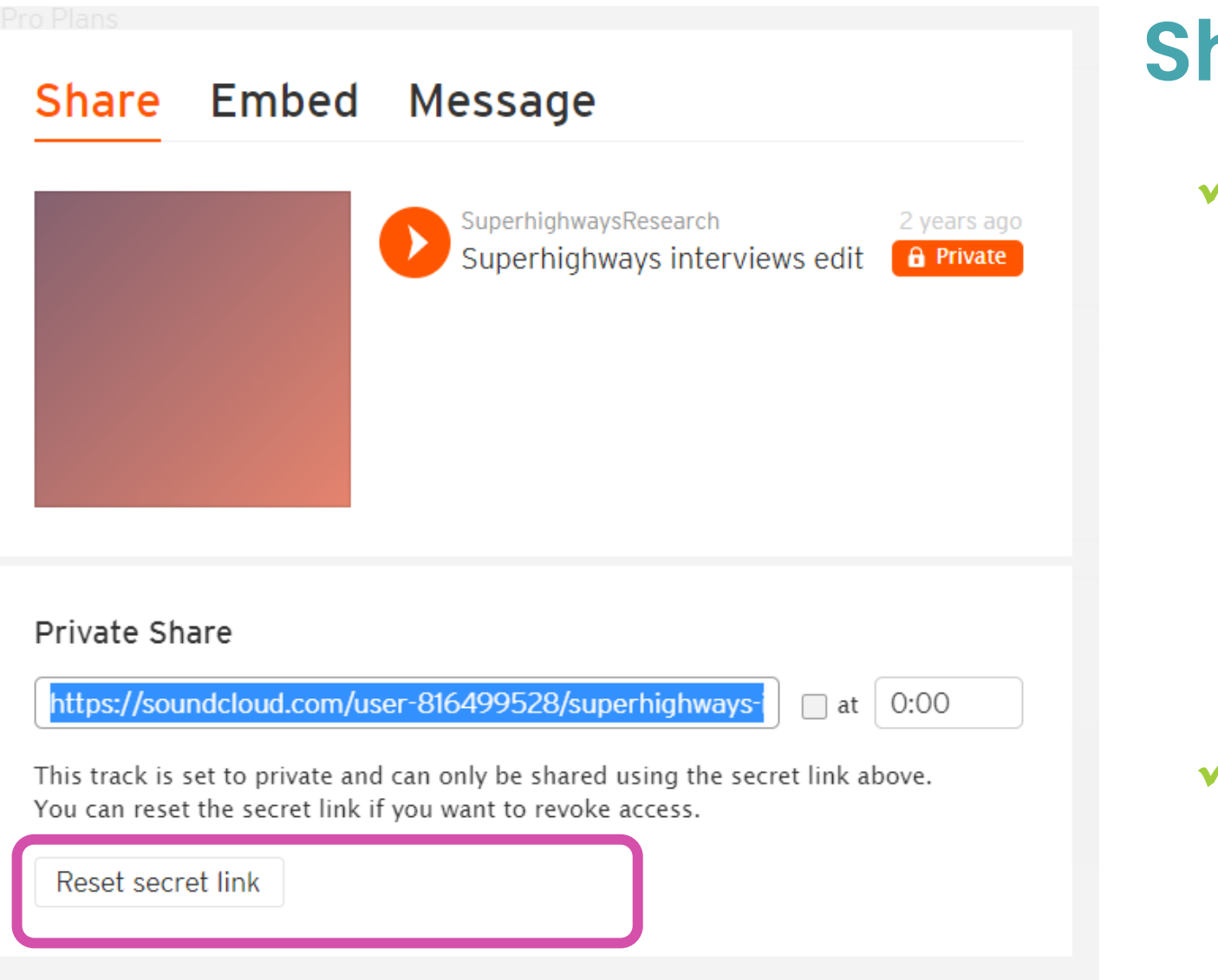

### Share a secret link

 Private share is available if your recording is private but you still want to share with some people

 Reset secret link will immediately revoke access

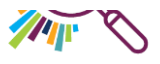

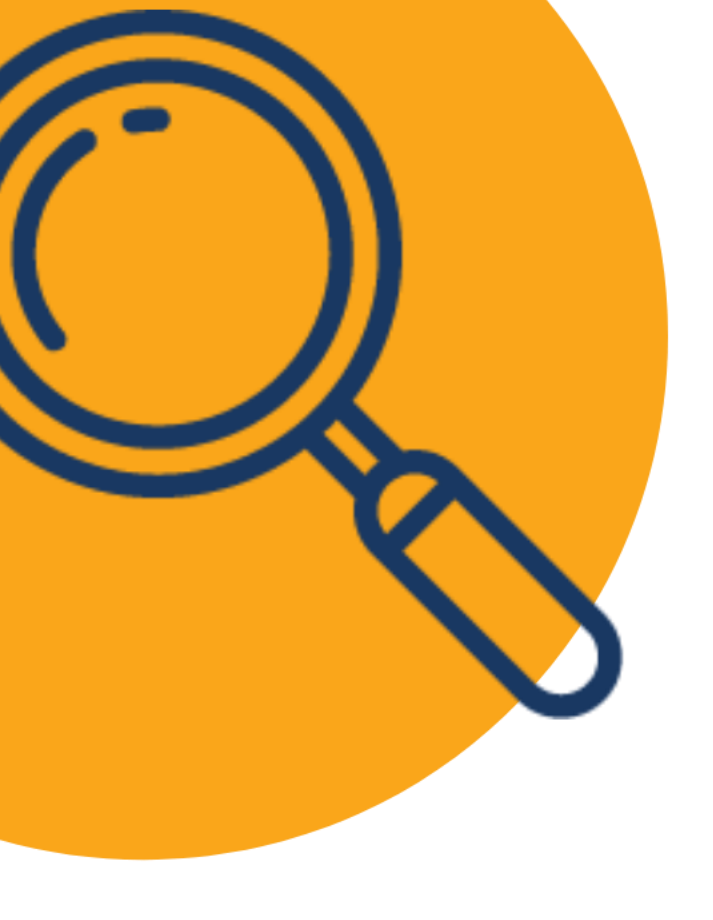

## Try it for yourself:

1. Share a secret link to your recording in Chat

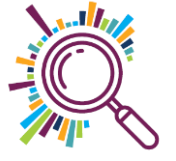

### **Additional option: Canva**

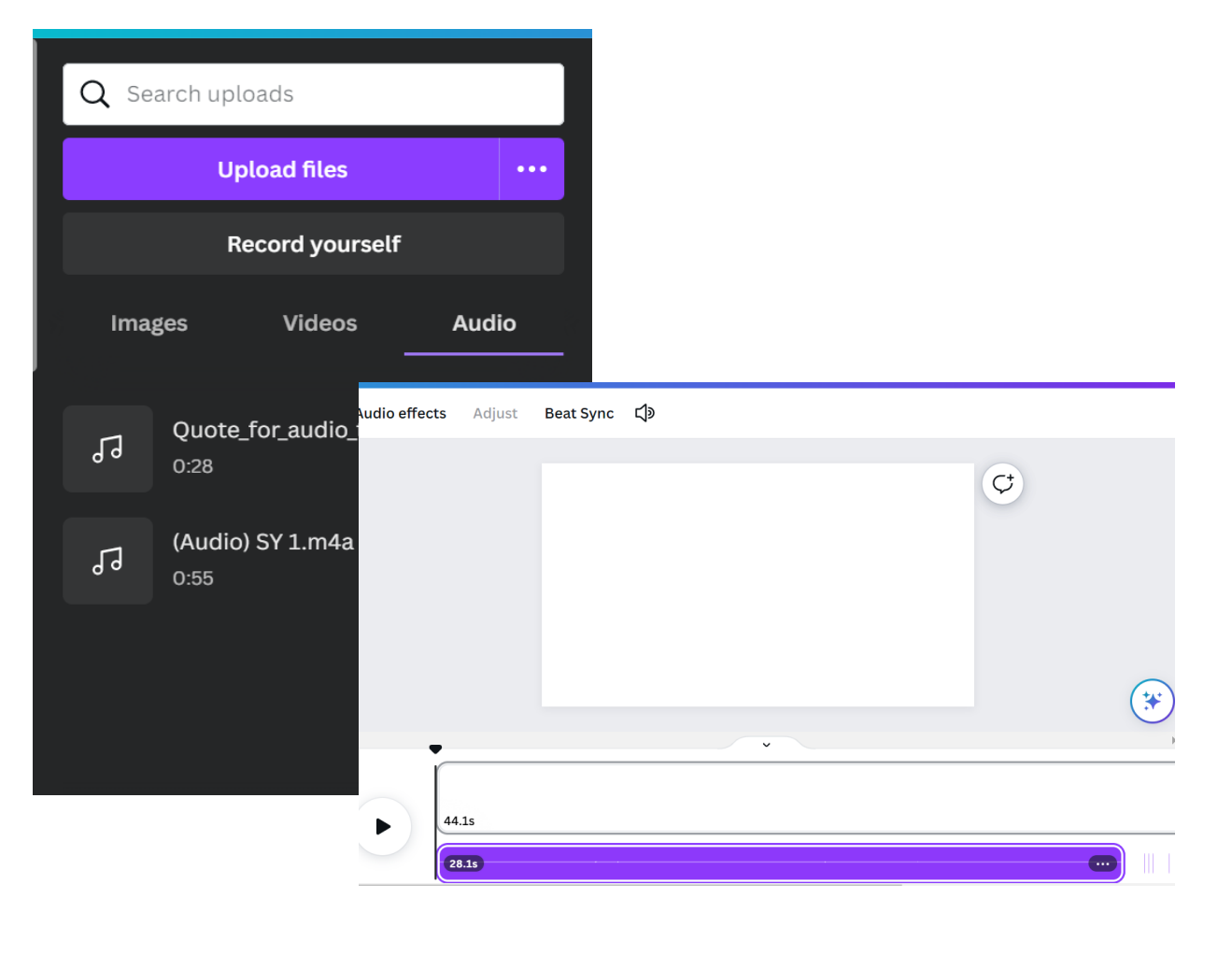

- Turn your audio into a video
- ✓Upload and insert an audio recording
- Add a waveform graphic or video or your own photos
- Share, publish to social, embed on your website or download

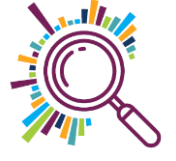

### **Additional option: Headliner**

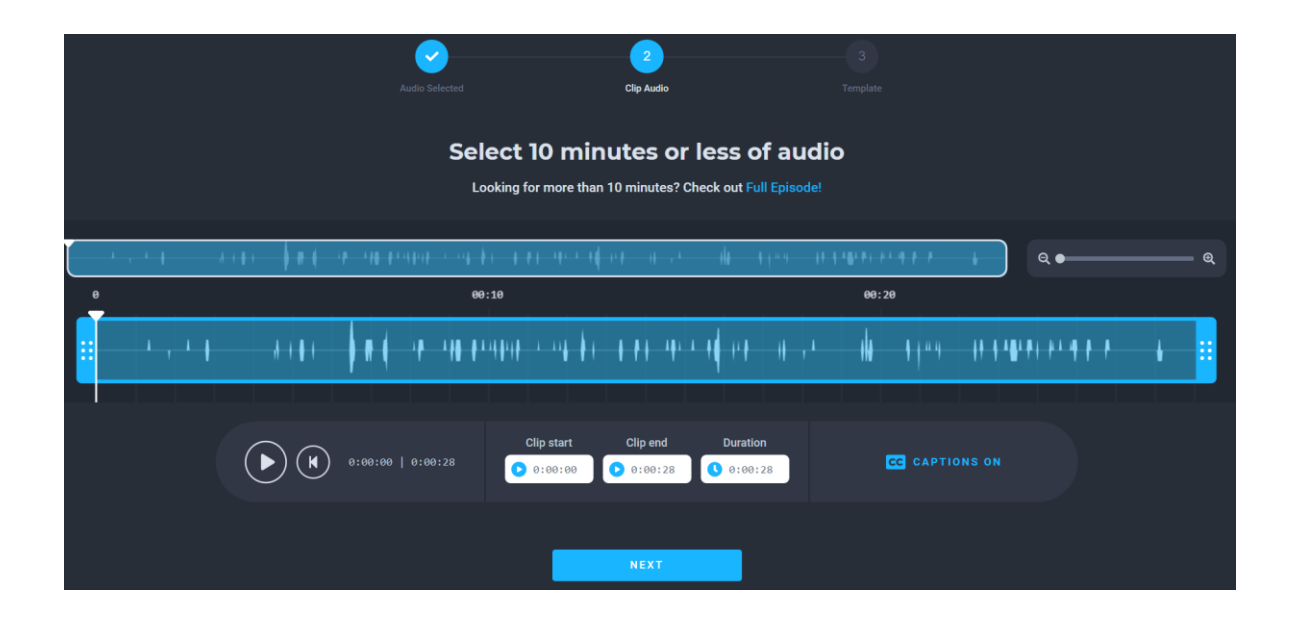

- Turn your audio into video in 3 easy steps
- Upload your audio and trim the ends
- 2. Pick a template
- 3. Click on create
- ✓Up to 5 videos per month
- ✓10 mins transcription per month

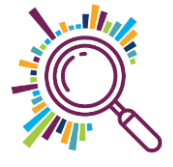

## Step 1: Choose Manual Audiograms

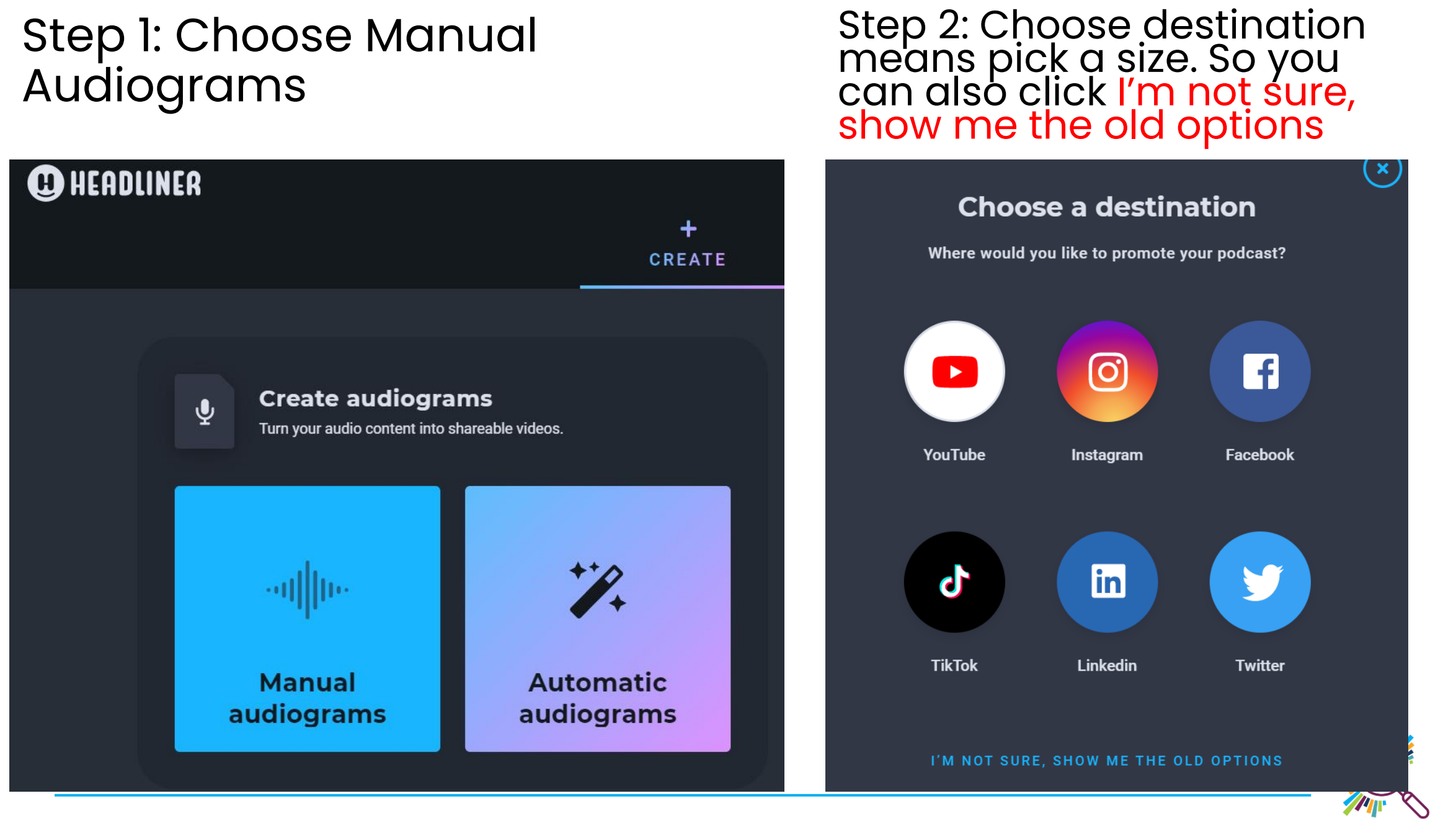

#### Step 3: Choose up to 10 min

#### Step 4: Go the upload tab and drag or choose your audio file

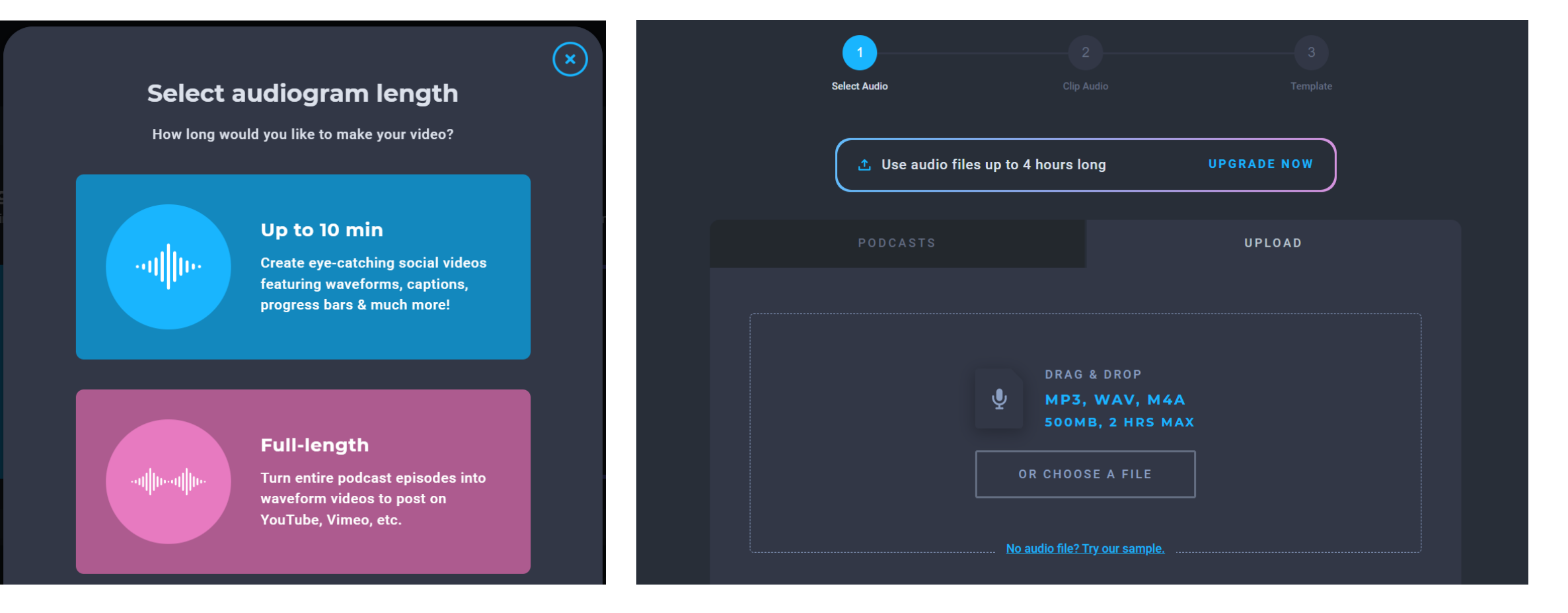

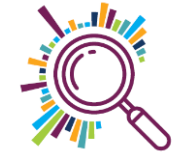

#### Step 5: Trim the beginning and end if needed. Turn captions on.

| ( | Âv                             | <b>V</b><br>Idio Selected           | 2<br>Clip Audio                                        | 3<br>Template          | e             |
|---|--------------------------------|-------------------------------------|--------------------------------------------------------|------------------------|---------------|
|   |                                | Select 10 min                       | utes or less of aud                                    | io                     |               |
| 0 |                                | ₽1₽18 ₽1 0 ₽119 14<br>00:10         | 1×8 11 , × 14 11 11 11                                 | 00:20                  | ବ ● ଷ୍        |
|   | * , * 1 - # (81 - ## #         | <u>18 - 188 81 1818 1 - 118 8 1</u> | <u>↓↓↓↓↓↓↓↓↓↓↓↓</u>                                    | 111 \$11"" 17 \$ \$ \$ | + + • • • • • |
|   | <b>() () () () () () () ()</b> | Clip start<br>0:00:28 0:00:00       | Clip end Duration  Clip end 0:00:28  O:00:28  Duration | CC CAPTIONS ON         |               |

#### Step 6: Choose a template. It shows you where your captions will sit if you've turned this on

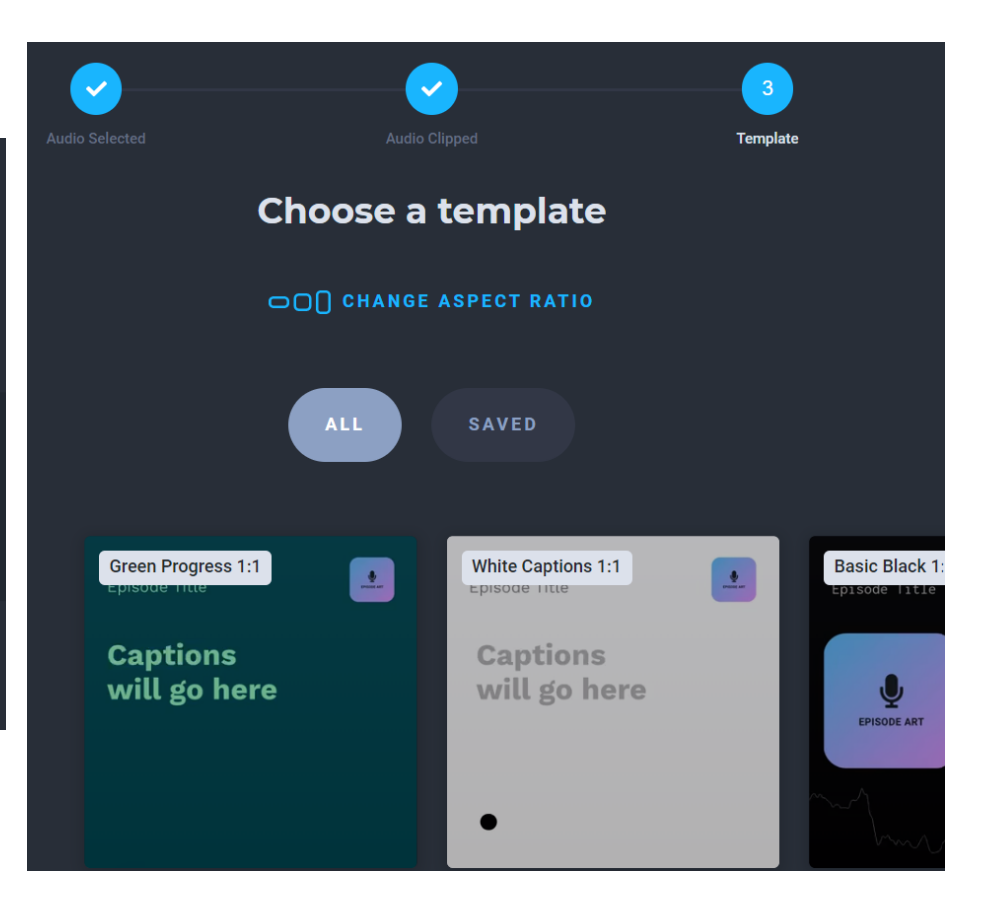

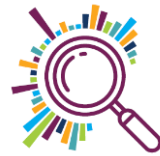

## Step 5: Choose waveform

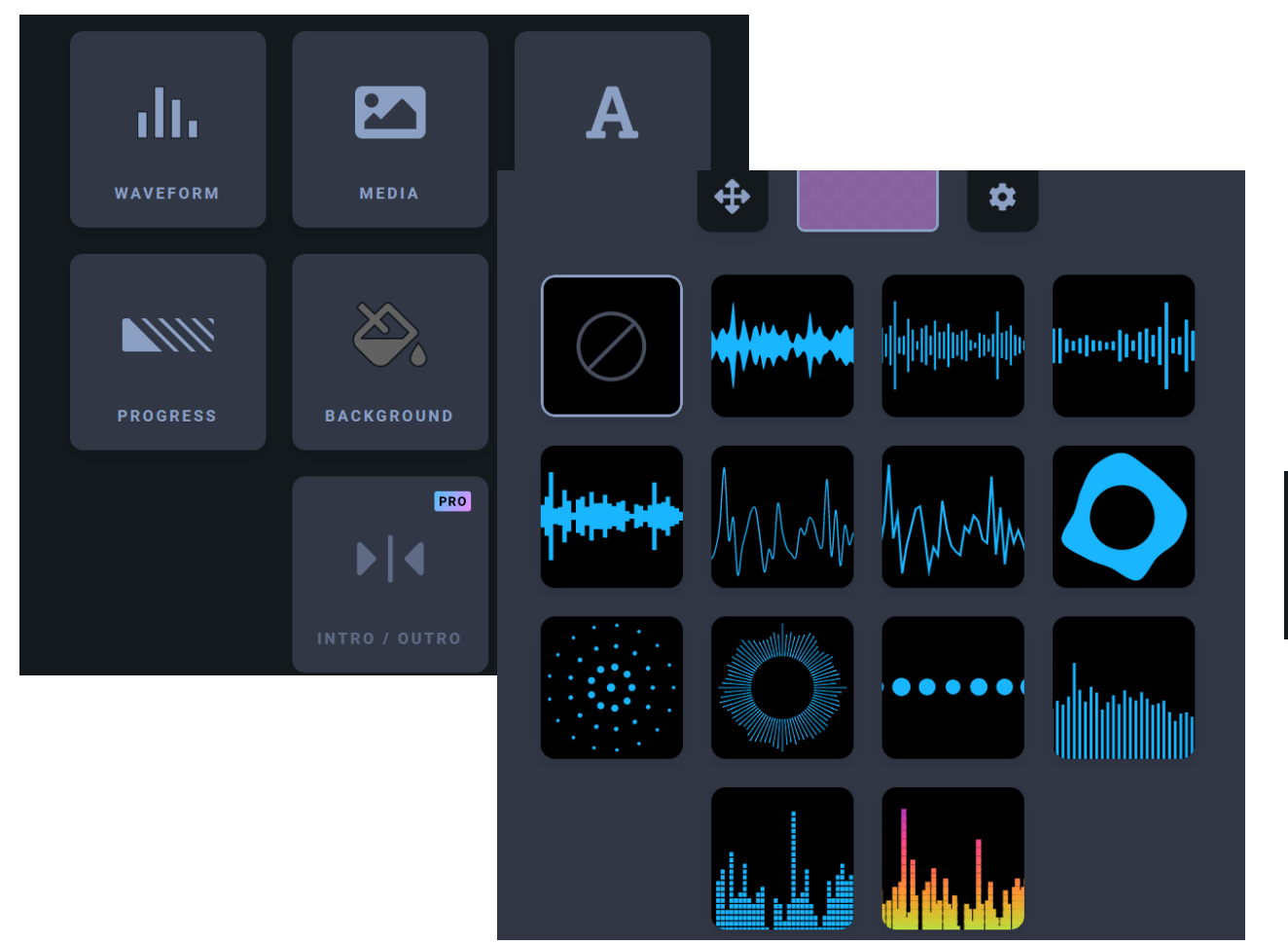

Step 6: Click on Escape to shut the waveform types down once you've clicked on one. Then scroll down to the bottom of the screen to rename and create your video

| Quote_for_audio_training |  | 24 / 255 | CREATE |
|--------------------------|--|----------|--------|
|                          |  |          |        |

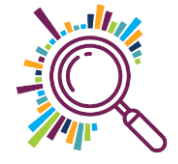

## **Additional option: Spotify for Podcasters**

#### Create your episode

| P Record      | Capture audio right from your browser       |
|---------------|---------------------------------------------|
| Library       | Reuse your previously uploaded audio        |
| 😂 Music       | Add songs from Spotify to your episode      |
| + Messages    | Add listener voice messages to your episode |
| > Transitions | Free music and sound effects                |

- ✓ All in one platform: upload, edit, download and share
- You can also use it to edit out bits you don't want and download the new files as MP3s

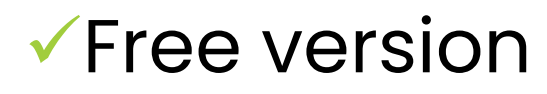

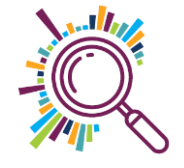

## Final thought

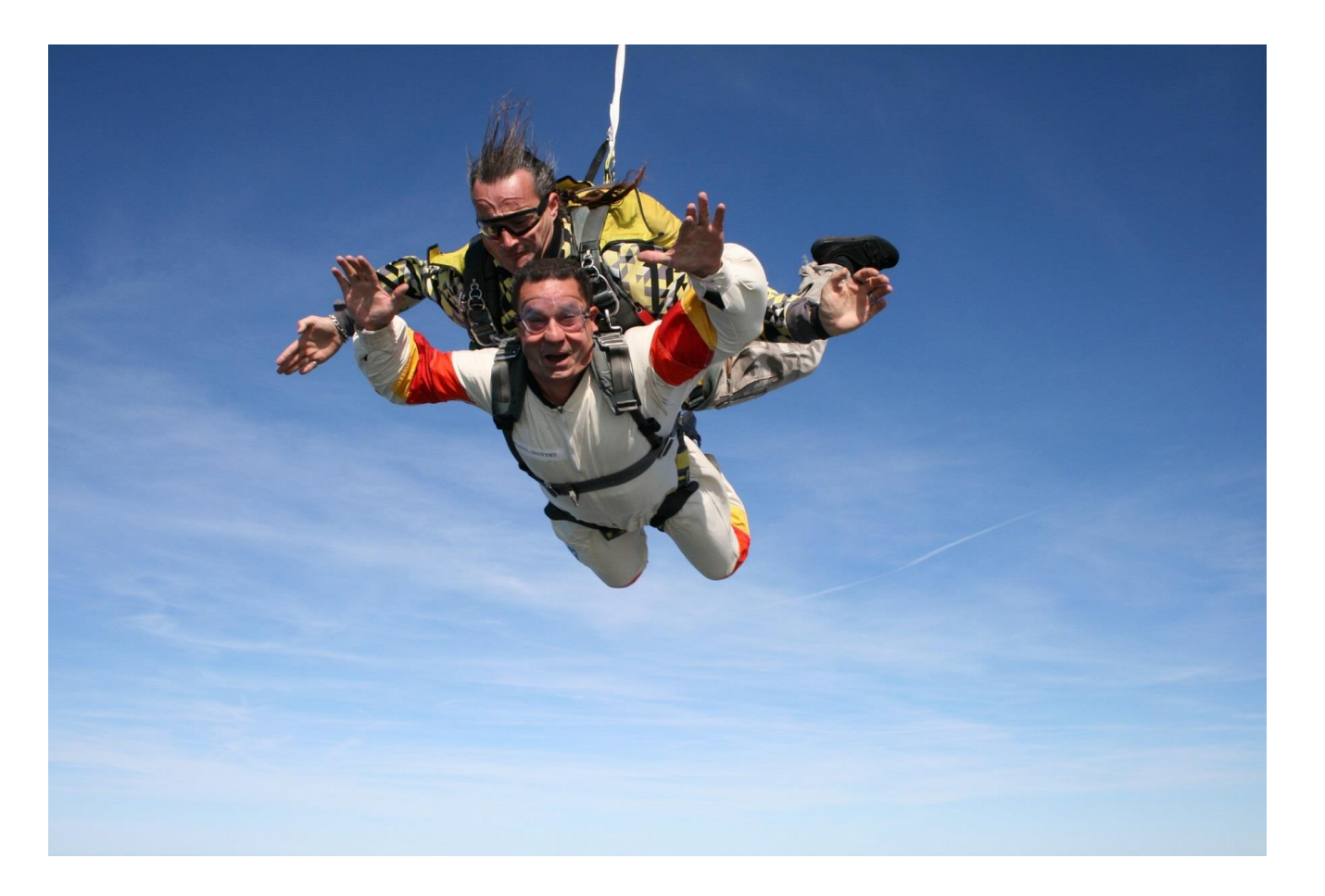

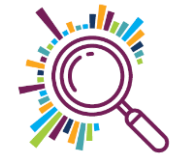

# Thank you for taking part

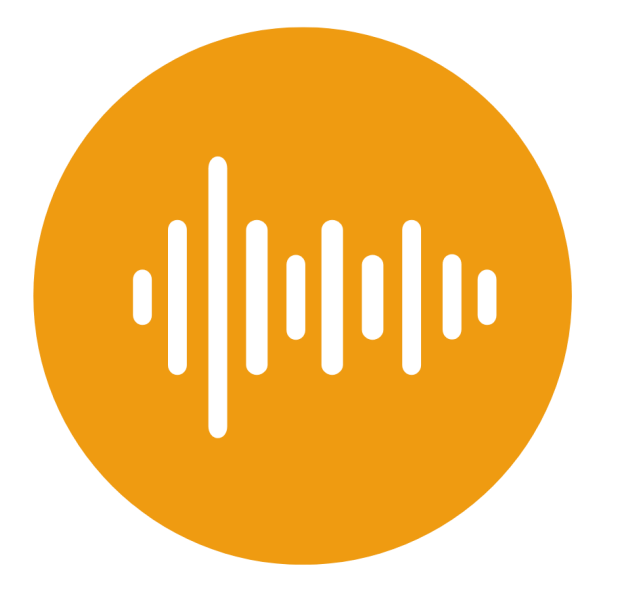

SORREL PARSONS / KATE WHITE info@superhighways.org.uk www.datawise.london www.superhighways.org.uk

Trust for London

Tackling poverty and inequality

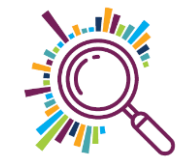

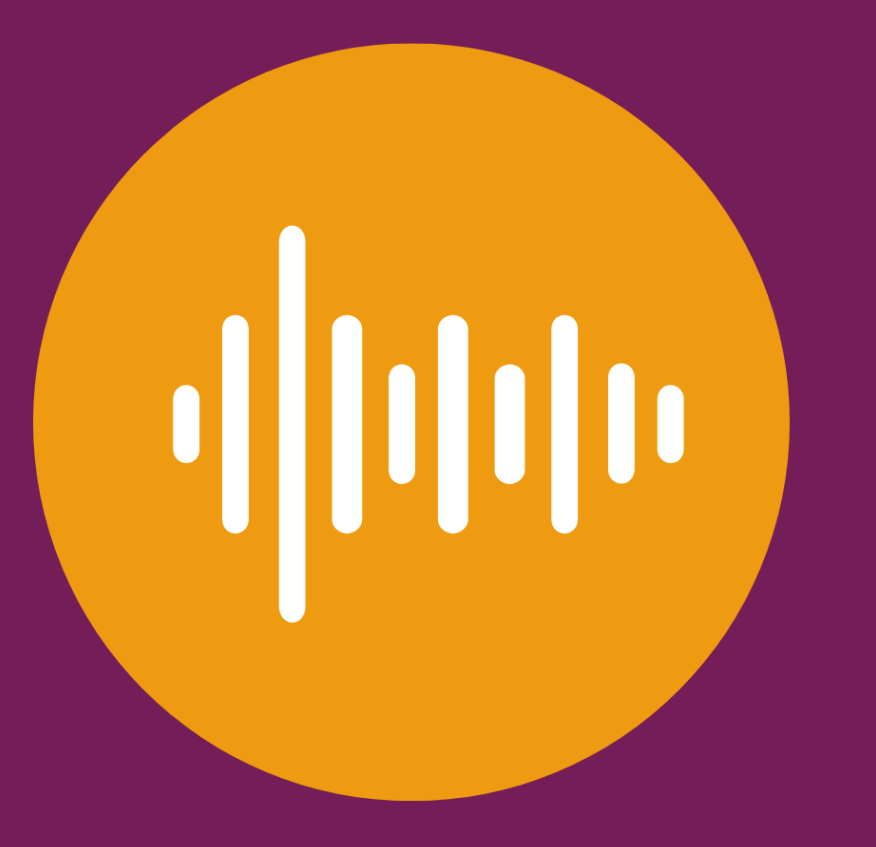

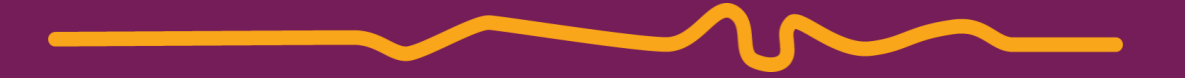

# Happy audioing!